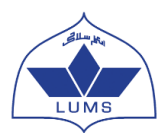

## <u>Account Creation Instructions</u> <u>LUMS NOP Summer Coaching Session (SCS) Online Application</u>

## <u>Deadline for online application submission – 5<sup>th</sup> March 2019 till 05:00 PM PST</u> <u>Deadline for document submission – 6<sup>th</sup> March 2019 till 05:00 PM PST</u>

- To create an online application account with the LUMS NOP Online application system, you are required to have a valid email address.
- Please use a valid email address to create your online application account. A Gmail account is suggested, please create one if you do not have one already. It is advised to note down the email address and its password as most students tend to forget it.
- You must create only ONE ONLINE APPLICATION for the LUMS NOP SCS. Applicants submitting more than one application during a single cycle will be disqualified without any warning.
- Please note down your sign in details after creating your account i.e. your user name and password information in a safe place and do not share this with anyone else. You will need these to re-enter the system.
- An application will be considered complete only when it has been successfully submitted online as well as the required supporting documents have been received by the LUMS NOP Centre.

Step 1. Type in the following address in your internet browser: <u>https://nopscs.lums.edu.pk</u>

The following screen will appear:

| LUMS NOP<br>ONLINE APPLICATION                                                                         |  |
|----------------------------------------------------------------------------------------------------|--|
| Login to your account                                                                                  |  |
| Lusername                                                                                              |  |
| Password                                                                                               |  |
| Forgot Password   Create New Account                                                                   |  |
| Download Instructions                                                                                  |  |
| Copyright © 2017 Lahore University of<br>Management Sciences (LUMS), Pakistan - All<br>Rights Reserved |  |

Click on 'Create New Account'

Step 2. This will take you to the below screen:

| Download Instructions                                                                 |  |
|---------------------------------------------------------------------------------------|--|
| Create New Account                                                                    |  |
| First Name (*)                                                                        |  |
|                                                                                       |  |
| Middle Name                                                                           |  |
| Last Name (*)                                                                         |  |
|                                                                                       |  |
| Your name and date of birth mentioned here<br>must exactly match with all degrees and |  |
| applicable) qualifications and CNIC/ B-Form.<br>Date of Birth (*)                     |  |
| · · · · · ·                                                                           |  |
| Gender (*)                                                                            |  |
| [Select an Option]                                                                    |  |
| National Identity Card #/ B-Form # (*)                                                |  |
| Email Address (*)                                                                     |  |
| Alternate Email Address (*)                                                           |  |
|                                                                                       |  |
| Password (*)                                                                          |  |
| Confirm Password (*)                                                                  |  |
|                                                                                       |  |
| Mobile Number (*)                                                                     |  |
|                                                                                       |  |
| I'm not a robot                                                                       |  |
| Privacy - Terms                                                                       |  |
| Create Account ()                                                                     |  |
|                                                                                       |  |

- Enter your First Name
- Enter your Middle Name (if applicable)
- Enter your Last Name
- Enter your Date of Birth (DOB)
- Enter your Email Address
- Enter your Alternate Email Address
- Enter a Password (something that you can easily remember)
- Enter the same password again to confirm it
- Enter your Mobile Number
- Check the box before "I'm not a robot"
- Click on Create Account

**Step 3.** You will receive an email from NOP for Account Creation on the given Email Address (Please be sure to check your spam or junk email). If received in the spam/ junk mail, be sure to move the email received from NOP to your inbox so that it does not get deleted.

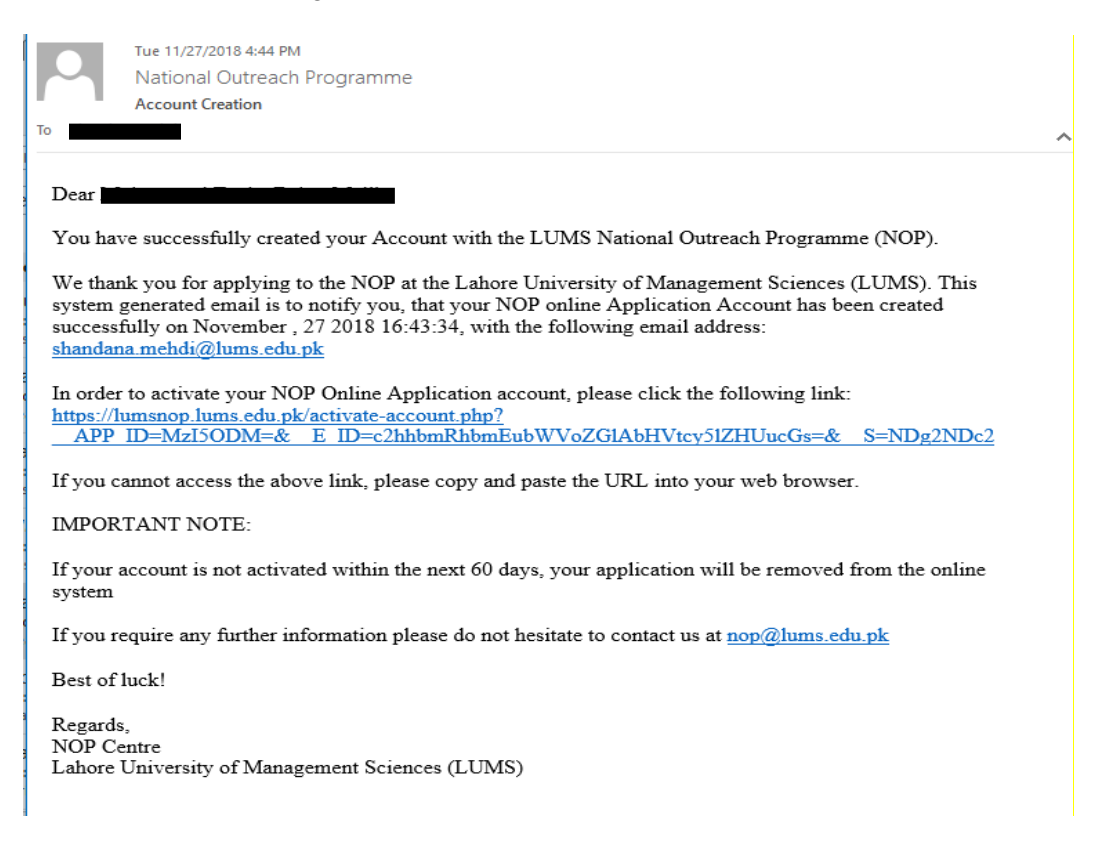

Step 4. Click the link given in the email to activate your LUMS NOP Online Application

**Step 5.** Upon clicking the link, you will receive another email from NOP for Account Activation which will contain your username and password.

| То                        | Tue 11/27/2018 5:00 PM<br>National Outreach Programme<br>Account Activation                                 | ^ |
|---------------------------|----------------------------------------------------------------------------------------------------|---|
| Dear                      | ,                                                                                                    |   |
| Your or                   | nline application account has been activated. You can now login and fill out your online application.       |   |
| Your ac                   | ecount login information is as follows:                                                                     |   |
| Userna<br>Passwo          | me: 2019-N-25115<br>rd: 12345                                                                               |   |
| You car                   | n access the NOP online application system by using the following link: <u>https://lumsnop.lums.edu.pk/</u> |   |
| For any                   | queries regarding your online account, please email us at nop@lums.edu.pk                                   |   |
| Regard<br>NOP C<br>Lahore | s,<br>entre<br>University of Management Sciences (LUMS)                                                     |   |

**Step 6.** Go to <u>https://nopscs.lums.edu.pk</u> and enter the received username and password to log into your account and start filling your application.

| LUMS NOP<br>ONLINE APPLICATION                                                                         |  |
|----------------------------------------------------------------------------------------------------|--|
| Login to your account                                                                                  |  |
| 🚨 Username                                                                                             |  |
| Password                                                                                               |  |
| Login 🕘                                                                                                |  |
| Forgot Password   Create New Account Download Instructions                                             |  |
| Copyright © 2017 Lahore University of<br>Management Sciences (LUMS), Pakistan - All<br>Rights Reserved |  |

**Step 7.** Once logged in you will see your name and Tracking ID on the top. Please remember the Tracking ID as it can be used to track your application status.

**Step 8.** On the top left side, you will see a "View Instructions" tab. Click on it and carefully read the instructions for filling out the online application.

For any assistance, please contact NOP Centre at the below mention number Call: 042-35608000 Ext: 2411, 2419, 8262 Or email us at nop@lums.edu.pk